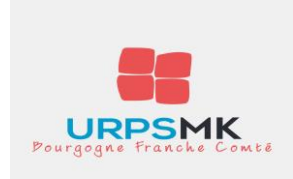

# GUIDE « Pas à Pas » de votre demande de Carte d'Educateur Sportif

**RDV sur le Portail EAPS de Télédéclaration des Educateurs Sportifs : https://eaps.sports.gouv.fr** 

| Etape 1 : Créer mon espace personnel EAPS             | Page 2 à 5     |
|-------------------------------------------------------|----------------|
| Etape 2 : M'identifier                                | Page 6         |
| Etape 3 : Procéder à ma déclaration d'Educateur Sport | if Page 7 à 12 |
| - 1) Mon espace PersoPage 7                           |                |
| - 2) Je prépare mes pièces justificatives             | Page 8         |
| - 3) Je renseigne mon état civil                      | Page 9         |
| a – Qualifications                                    | Page 10        |
| b – Etablissement                                     | Page 11        |
| c – Transmettre les pièces jointes                    | Page 12        |
| Etape 4 : Transmettre mon dossier                     | Page 13        |

Etape 5 : Vérifier l'état de ma demande..... Page 14

Annexe : Transmission d'une ou plusieurs pièces par voie postale courrier d'accompagnement...... Page 15

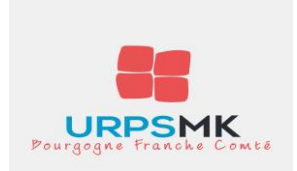

# Bienvenue dans notre guide pratique de demande de carte d'éducateur sportif

# Etape 1 : créer mon espace personnel EAPS

# CLIQUER SUR « créer votre espace personnel »

| EARPS<br>MINISTÉE<br>DE AUSTRIKE<br>DE AUSTRIKE<br>D | Ade                                                                                                    |
|----------------------------------------------------------------------------------------------------|----------------------------------------------------------------------------------------------------|
| Bienvenue sur le<br>Portail de déclaration<br>des éducateurs sportifs                                                                                                    | d'un diplôme européen ou étranger ? Demandez la reconnaissance<br>ar www.arquedi.sports.gouv.fr.                                                                                                    |
| Vous possédez déjà un compte personnel ?<br>Identifiant* Mot de passe* >> J'ai oublié mon mot de passe                                                                                                    | Conformément aux articles R 212-85 et R 212-86 du<br>code du sport, la déclaration d'éducateur sportif est<br>valable 5 ans et donne lieu à la délivrance d'une carte<br>professionnelle. Votre espace personnel EAPS est<br>l'espace dédié à votre déclaration en tant<br>qu'éducateur sportif. Il vous permet d'accéder à votre<br>dossier et de procéder aux déclarations liées à votre<br>activité. |
| Connexion Vous n'avez pas de compte personnel ?                                                                                                    | Une fois votre déclaration validée, votre carte<br>professionnelle vous sera adressée par courrier. Une<br>attestation de stagiaire sera délivrée aux personnes<br>en formation.                                                                                                    |
| Pour vous inscrire comme éducateur sportif et accéder aux services personnalisés de télédéclaration.<br>Créer votre espace personnel EAPS                                                                                                    | Si vous ne recevez pas le courriel automatique<br>d'activation de votre espace personnel, veuillez<br>vérifier qu'il n'a pas été classé dans les courriels<br>indésirables (spams) de votre messagerie<br>électronique.                                                                                                    |
|                                                                                                    | Pour en savoir plus sur les éducateurs sportifs en<br>France, n'hésitez pas à consulter :                                                                                                    |
|                                                                                                    | >> l'atlas des éducateurs sportifs déclarés<br>>> l'étude sur le premier emploi des diplômés de la<br>jeunesse et des sports                                                                                                    |

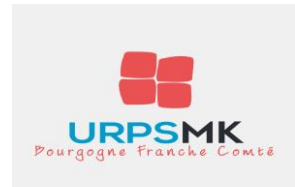

# Etape 1 : créer mon espace personnel EAPS (suite)

Saisir vos noms, prénoms et date de naissance.

## Ne rien indiquer dans la case « N° de carte Professionnelle »

Indiquez votre adresse mail et la confirmer.

Reproduire le code.

| MINISTER<br>BELAVILLE,<br>DE LA VILLE,<br>DE LA VILLE | lédéclaration<br>urs sportifs                            |  |
|----------------------------------------------------------------------------------------------------|----------------------------------------------------------|--|
| Création du compte                                                                                                    |                                                          |  |
| Identifiez-vous                                                                                                    |                                                          |  |
| Nom de naissance*                                                                                                    |                                                          |  |
| Prénom*                                                                                                    |                                                          |  |
| Date de naissance*                                                                                                    | <b>m</b>                                                 |  |
| N° de carte professionnelle                                                                                                    |                                                          |  |
| (Si vous possédez une carte professionne                                                                                                    | le en cours de validité ou périmée depuis moins d'un an) |  |
| Courriel*                                                                                                    |                                                          |  |
| Confirmation du courriel*                                                                                                    |                                                          |  |
| <b>VLCGG</b><br>Rafraichir<br>Saisissez le captcha :<br>                                                                                                    |                                                          |  |

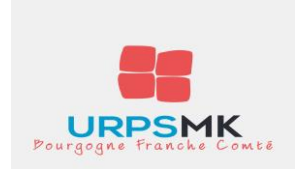

# Etape 1 : créer mon espace personnel EAPS (suite 2)

La création de votre compte a bien été prise en compte

Vous venez de recevoir un mail, cliquer sur le lien indiqué...

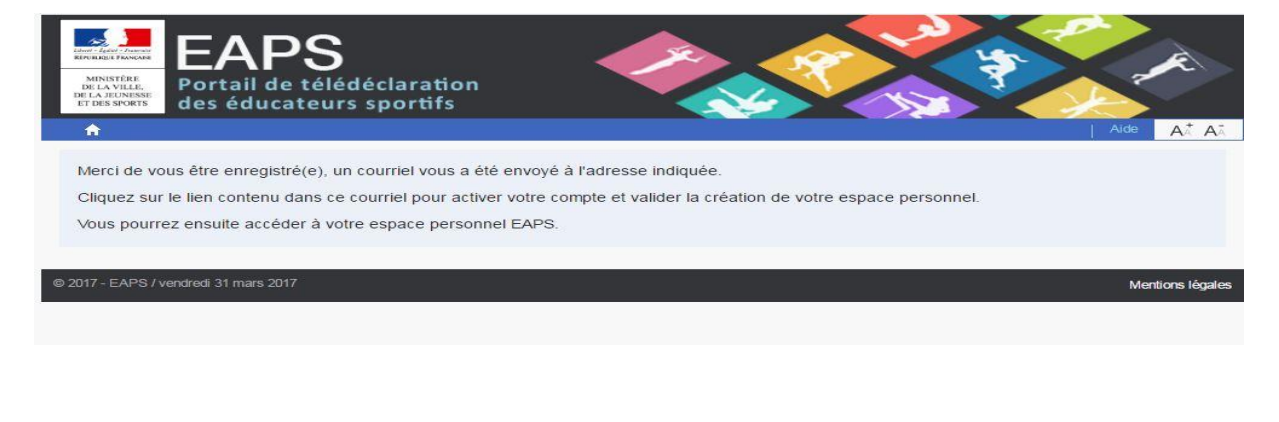

- Message du 31/03/17 09:48
- > De : teleprocedure-no-reply@sports.gouv.fr
   > A vanadoo.fr
- > A > Copie à

- > Bonjour
- > Merci d'avoir créé votre espace personnel EAPS. Votre identifiant est votre adresse courriel @wanadoo.fr.
- > Veuillez activer votre espace personnel en cliquant ici
- > Ceci est un message envoyé automatiquement, merci de ne pas y répondre et de contacter votre direction départementale en cas de problème.
- > Cordialement,
- > Votre direction départementale

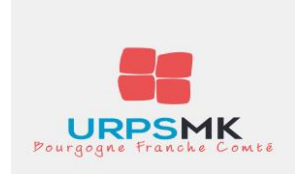

# Etape 1 : créer mon espace personnel EAPS (suite 3)

Après avoir cliqué sur le lien il vous sera demandé de choisir un mot de passe.

Puis cliquez sur « vous pouvez maintenant vous identifier »

| MINISTÈRE<br>DE LA VILLE,<br>DE LA VILLE,<br>DE LA VI | tion<br>fs | *                     |
|----------------------------------------------------------------------------------------------------|------------|-----------------------|
| A                                                                                                    |            | Aide A <sup>+</sup> A |
| Choisir mon mot de passe<br>Mot de passe*                                                                                                    |            |                       |
|                                                                                                    |            | Confirmer             |
|                                                                                                    |            |                       |
| © 2017 - EAPS / vendredi 31 mars 2017                                                                                                    |            | Mentions léga         |

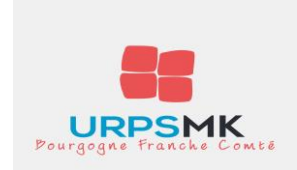

# Etape 2 : M'identifier

### <u>Votre identifiant</u> : votre adresse mail

### Votre mot de passe : celui que vous avez enregistré

| Bienvenue sur le<br>Portail de déclaration<br>des éducateurs sportifs                  | Vous êtes titul<br>de votre diplôr |
|----------------------------------------------------------------------------------------|------------------------------------|
| Vous possédez déjà un compte pe                                                        | rsonnel ?                          |
| Identifiant*                                                                           |                                    |
| Mot de passe*                                                                          | ]                                  |
| >> J'ai oublié mon mot                                                                 | de passe                           |
|                                                                                        | Connexion                          |
| Vous n'avez pas de compte persor                                                       | nnel ?                             |
| Pour vous inscrire comme éducateur sport<br>services personnalisés de télédéclaration. | if et accéder aux                  |
|                                                                                        | 15400                              |

Vous êtes titulaire d'un diplôme européen ou étranger ? Demandez la reconnaissance de votre diplôme sur www.arquedi.sports.gouv.fr.

> Conformément aux articles R 212-85 et R 212-86 du code du sport, la déclaration d'éducateur sportif est valable 5 ans et donne lieu à la délivrance d'une carte professionnelle. Votre espace personnel EAPS est l'espace dédié à votre déclaration en tant qu'éducateur sportif. Il vous permet d'accéder à votre dossier et de procéder aux déclarations liées à votre activité.

> > Une fois votre déclaration validée, votre carte professionnelle vous sera adressée par courrier. Une attestation de stagiaire sera délivrée aux personnes en formation.

> > Si vous ne recevez pas le courriel automatique d'activation de votre espace personnel, veuillez vérifier qu'il n'a pas été classé dans les courriels indésirables (spams) de votre messagerie électronique.

> > Pour en savoir plus sur les éducateurs sportifs en France, n'hésitez pas à consulter :

>> l'atlas des éducateurs sportifs déclarés

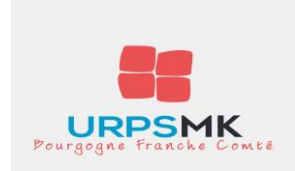

# Etape 3 : Procéder à ma déclaration d'éducateur sportif

### 1 – <u>Mon espace Perso</u>:

Cliquer sur « Procéder à ma déclaration d'éducateur sportif »

| EXAMPLES TRADET DE LA VILLES<br>BELA VILLES<br>BELA VILLES<br>B | Bienvenue Eric THEVENIN: Déconnexion Aide At At                                                |
|----------------------------------------------------------------------------------------------------|------------------------------------------------------------------------------------------------|
| Espace personnel                                                                                                    |                                                                                                |
| Bienvenue                                                                                                    |                                                                                                |
| Situation<br>Vous êtes de le le le le le le le le le le le le le                                                                                                    | Etat de ma demande<br>Aucune demande en cours<br>Procéder à ma déclaration d'éducateur sportif |
|                                                                                                    | Historique de mes actions<br>Aucun historique                                                  |
| © 2017 - EAPS / vendredi 31 mars 2017                                                                                                    | Contact Annuaire Mentions légales                                                              |

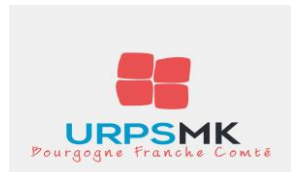

### 2 – Je prépare mes pièces justificatives :

#### Vous pourrez les charger en version numérique ou les transmettre par courrier.

Il est possible également d'en joindre certaines à la présente déclaration et d'en transmettre d'autres par courrier (ex : transmettre la photo par courrier)

- Photo d'identité aux normes officielles, (format JPG ou PNG pour charger en version numérique)
- Pièce d'identité en cours de validité recto verso (en un seul fichier) au format PDF, JPG, PNG, DOC ou DOCX (pour charger en version numérique) une photocopie pour la transmission par courrier.
- Certificat médical de non-contre-indication à la pratique et à l'encadrement des activités physiques ou sportives concernées, datant de moins d'un an (idem format pour la transmission)
- Cas particuliers de personnes en formation et en situation d'équivalence de diplôme cidessous.
- ATTENTION les pièces ne peuvent pas excéder 1MO

#### Déclaration d'éducateur sportif

#### Avant-propos

Avant de vous déclarer en ligne, veuillez préparer vos pièces justificatives en versions numériques :

- Photographie d'identité aux normes officielles, au format JPG ou PNG
- Pièce d'identité en cours de validité, recto et verso (en un seul fichier), au format PDF, JPG, PNG, DOC ou DOCX ;
- Certificat médical de non contre-indication à la pratique et à l'encadrement des activités physiques ou sportives concernées, datant de moins d'un an, au format PDF, JPG, PNG, DOC ou DOCX ;
- · Chacun des diplômes, titres ou certificats déclarés, au format PDF, JPG, PNG, DOC ou DOCX ;
- Pour les personnes en formation, attestation justificant des exigences minimales préalables à la mise en situation pédagogique, et toute autre pièce justifiant du tutorat (convention de stage etc.), au format PDF, JPG, PNG, DOC ou DOCX;
- Le cas échéant : attestation de révision en cours de validité pour les qualifications soumises à recyclage ; attestation d'équivalence ; autorisation d'exercice, au format PDF, JPG, PNG, DOC ou DOCX.

La taille de chaque pièce justificative **ne peut excéder 1 Mo**. Les versions numériques (scannées) de vos pièces justificatives doivent être lisibles et de bonne qualité.

Si vous ne transmettez pas vos pièces justificatives de manière dématérialisée, vous devrez les envoyer par courrier à votre direction départementale (DDCS ou DDCSPP) en précisant vos nom, prénom et coordonnées et en indiquant qu'il s'agit d'une télédéclaration d'éducateur sportif. Un courrier-type sera disponible à cet effet dans votre espace personnel.

Si vous rencontrez des difficultés lors de votre télédéclaration, contactez votre direction départementale. Veuillez ne pas transmettre de dossier papier à votre DDCS(PP) si vous avez débuté une déclaration en ligne : il convient de la finaliser.

Vous allez procéder à la saisie du formulaire de déclaration EAPS en application des articles L. 212-11, R. 212-85, R. 212-87 et A. 212-176 à A. 212-181 du code du sport. Un contrôle du contenu des données que vous allez saisir va être opéré et vous signalera les rubriques incomplètes par un système de pictogrammes visuels. Lorsque toutes les données requises auront été renseignées et validées, votre formulaire sera adressé à la DDCS(PP) de votre lieu principal d'exercice par voie électronique.

Toute personne procédant à cette déclaration fera l'objet d'une demande d'extrait de casier judiciaire (bulletin n° 2) auprès du Service du Casier Judiciaire National, conformément à l'article 776 du code de procédure pénale. Le fichier judiciaire automatisé des auteurs d'infractions sexuelles (FIJAIS) sera également consulté conformément à l'article 706-53-7 du même code.

La déclaration d'éducateur sportif donne lieu à la délivrance d'une carte professionnelle. Lorsque votre déclaration sera validée, une confirmation vous sera envoyée par e-mail et votre carte professionnelle vous sera adressée par courrier. Une attestation de stagiaire sera délivrée aux personnes en formation (à venir retirer auprès de votre direction départementale). Cette déclaration doit être renouvelée tous les 5 ans. Après délivrance d'une carte professionnelle d'éducateur sportif, les informations mentionnées sur cette carte ainsi que les qualifications et prérogatives d'exercice sont accessibles sur le site http://eapspublic.sports.gouv.fr. Tout éducateur sportif qui en fait la demande auprès du ministère chargé des

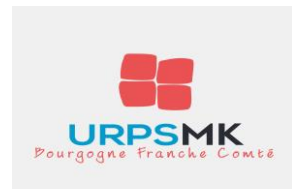

## <u>3 – Je renseigne mon état civil</u> :

# Cliquer sur « Renseigner mon état civil »

| Déclaration d'éducateur sportif                                                                                                    |                                                                                                    |
|----------------------------------------------------------------------------------------------------|----------------------------------------------------------------------------------------------------|
| Etat Civil   Votre état civil est incomplet.                                                                                                    | Renseigner mon état civil                                                                                        |
| Déclaration en cours<br>Vous êtes stagiaire :<br>Vous êtes salarié :<br>Vous êtes travailleur indépendant :<br>Vous souhaitez uniquement déclarer votre diplôme : | Procéder à ma déclaration<br>Procéder à ma déclaration<br>Procéder à ma déclaration<br>Procéder à ma déclaration |
| Justificatifs                                                                                                    | Modifier mes justificatifs                                                                                       |
| Transmettre votre déclaration Votre déclaration ne peut pas être transmise.                                                                                       | Transmettre                                                                                                    |

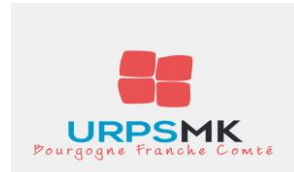

### 3 – Je renseigne mon état civil (suite)

- a) Qualifications :
- Cocher Titulaire d'une qualification française
- Nom de la qualification : « Autre »
- Indiquer votre n° de diplôme, sa date d'obtention et le lieu

Cliquer sur « Enregistrer et passer à l'écran suivant »

| Déclaration d'éducator                            | ur an artif                     |                           |                                                                            |                         |                         |
|---------------------------------------------------|---------------------------------|---------------------------|----------------------------------------------------------------------------|-------------------------|-------------------------|
| Declaration d'educatet                            | ir sportit                      |                           |                                                                            |                         |                         |
| Statut . Iravailieur independant                  |                                 |                           |                                                                            |                         |                         |
| Qualifications 🖲 É                                | tablissements                   |                           |                                                                            |                         |                         |
| Qualification 1                                   |                                 |                           |                                                                            |                         | ? ×                     |
| <ul> <li>Titulaire d'une qualification</li> </ul> | on française                    | Bénéficiaire d'une :      | <ul> <li>Équivalence de diplôme<br/>(qualifications étrangères)</li> </ul> | O Autori<br>(CNEAP      | sation d'exercice<br>S) |
| Diplômes, titres à finalit                        | é <mark>professionnell</mark> e | , certificats de qualifio | cation professionnelle                                                     |                         |                         |
| Nom de la qualification                           | Autre                           | ¥                         |                                                                            |                         |                         |
| Précisez                                          | DE masseur-kin                  | esithérap                 |                                                                            |                         |                         |
| Nº du diplome titre ou                            | 10                              |                           |                                                                            |                         |                         |
| certifica                                         | ·                               |                           |                                                                            |                         |                         |
| Date d'obtentior                                  | ii                              | <b></b>                   | Lieu d'obtention                                                           | DIJON                   |                         |
|                                                   |                                 |                           |                                                                            |                         |                         |
|                                                   |                                 |                           |                                                                            | Aj                      | outer une qualification |
| *=champs obligatoires                             |                                 |                           | Retour vers ma décla                                                       | ration Enregistrer et p | asser à l'écran suivant |

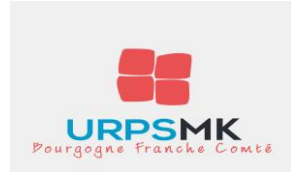

### 3 – Je renseigne mon état civil (suite 2)

### b) – Etablissement

Indiquez vos noms, prénoms, n° de SIRET, adresse, téléphone et courriel.

ENREGISTRER.

| Déclaration d'éducateur spor<br>Statut : Travailleur Indépendant<br>Qualifications ✓ Établisser                                                                            | nents •                                                  |
|----------------------------------------------------------------------------------------------------|----------------------------------------------------------|
| Etablissement<br>Établissement*<br>Forme juridique*                                                                                                    | <ul> <li>○ EURL ● EI (auto-entreprises, etc.)</li> </ul> |
| N° de SIRET<br>Vous devez renseigner au moins une ligne d'au<br>N° appt - boîte aux lettres - étage<br>- couloir - escalier<br>Entrée - bâtiment - immeuble -<br>résidence | dresse.*                                                 |
| Numéro + libellé de la voie (rue,<br>avenue)<br>BP - lieu-dit                                                                                                    |                                                          |
| Code postal*<br>Téléphone                                                                                                    | Commune* T                                               |
| Télécopie<br>Site internet                                                                                                    | Adresse courriel                                         |
| Activité physique ou sport<br>Activité exercée*                                                                                                    | tive exercée n°1                                         |

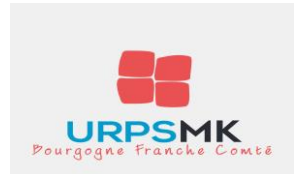

### <u>3 – Je renseigne mon état civil (suite 3)</u>

### c - transmettre les pièces justificatives :

3 choix :

- Transmettre toutes vos pièces par voie numérique
- Transmettre toutes vos pièces par voie postale
- Transmettre une partie de vos pièces par voie postale et une partie par voie numérique.

Par voie numérique :

- Regrouper vos pièces dans un même dossier de votre ordinateur.
- Pour chaque pièce demandée cliquer sur « choisissez un fichier » Attention poids maxi 1 MO.

Si vous optez pour une ou plusieurs pièces par voie postale, cocher la case « envoi par courrier postal »

| ENREGISRER                                                                                                    |                                                                                                   |                                                   |                                                                         |
|----------------------------------------------------------------------------------------------------|---------------------------------------------------------------------------------------------------|---------------------------------------------------|-------------------------------------------------------------------------|
| Déclaration d'éducateur sportif                                                                                                    |                                                                                                   |                                                   |                                                                         |
| Justificatifs 🔎                                                                                                    |                                                                                                   |                                                   |                                                                         |
| Chargement des pièces justification                                                                                                    | /es                                                                                               |                                                   |                                                                         |
| Veuillez charger les versions numériques de v<br>n'excédant pas 1 Mo. La photographie d'iden<br>format PDF, JPG, PNG, DOC ou DOCX.                    | vos pièces justificatives. Chacun des fichier:<br>tité doit être aux normes officielles et au for | s doit être lisible et de<br>mat JPG ou PNG. Le   | e bonne qualité, avec une taille<br>s autres documents doivent être au  |
| Si vous préférez envoyer par courrier certaine<br>devrez alors les envoyer par courrier à votre<br>télédéclaration.                                   | es de ces pièces, cochez la case "Envoi pai<br>DDCS(PP) en joignant le modèle de courrie          | r courrier postal" en f<br>er qui vous sera trans | ace des pièces concernées. Vous<br>mis suite à la transmission de votre |
| Photo d'identité<br>Vatre photographie d'identité doit être en couleurs et<br>conforme aux <u>normes</u> définies par le ministère de<br>l'Intérieur. | Choisissez un fichier Aucun fir choisi                                                            | Fichier actuel :<br>Aucun                         | Envoi par courrier postal                                               |
| Carte d'identité<br>Recto-verso, en cours de validité.                                                                                                | Choisissez un fichier Aucun fir choisi                                                            | Fichier actuel :<br>Aucun                         | Envoi par courrier postal                                               |
| Certificat médical<br>De non contre-indication à la pratique et à<br>l'encadrement des activités physiques ou sportives<br>concernées.                | Choisissez un fichier Aucun fir choisi                                                            | Fichier actuel :<br>Aucun                         | Envoi par courrier postal                                               |
| Copie du diplôme : DE masseur-<br>kinesithérapeute                                                                                                    | Choisissez un fichier Aucun fir choisi                                                            | Fichier actuel :<br>Aucun                         | Envoi par courrier postal                                               |

Retour vers ma déclaration Enregistrer

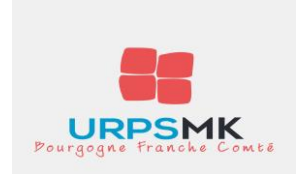

# **Etape 4 : Transmettre mon dossier**

### Votre déclaration est finalisée :

- Etat civil
- Déclaration
- Pièces justificatives

## Vous pouvez transmettre votre déclaration :

Cliquer sur « Transmettre »

#### Déclaration d'éducateur sportif

| Etat Civil ✓<br>Votre état civil est renseigné.                                                                                                    | Mettre à jour mon état civil                                                                                                  |
|----------------------------------------------------------------------------------------------------|----------------------------------------------------------------------------------------------------|
| Déclaration en cours ✓<br>Vous êtes stagiaire :<br>Vous êtes salarié :<br>Vous êtes travailleur indépendant :<br>Vous souhaitez uniquement déclarer votre diplôme : ✓ | Procéder à ma déclaration<br>Procéder à ma déclaration<br>Procéder à ma déclaration<br>Mettre à jour ma déclaration Supprimer |
| Justificatifs √                                                                                                    | Modifier mes justificatifs                                                                                                    |
| Transmettre votre déclaration                                                                                                    | Transmettre                                                                                                    |

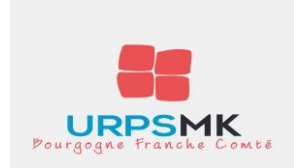

# **Etape 5 : Vérifier l'état de ma demande de carte d'éducateur sportif**

- Votre espace personnel vous indique votre situation et l'état de votre demande.
- Si vous avez optez pour une transmission d'une ou plusieurs pièces par voie postale, cliquez sur « courrier d'accompagnement » (voir page 15).
- L'historique de vos actions vous indique l'état d'avancement de votre dossier. Vous pourrez vous connecter à votre espace personnel à tout moment pour suivre l'évolution de votre dossier (adresse mail + mot de passe)

| Espace personnel                                                                                   |                                                                                              |                                                                                                    |                                                                                                    |
|----------------------------------------------------------------------------------------------------|----------------------------------------------------------------------------------------------|----------------------------------------------------------------------------------------------------|----------------------------------------------------------------------------------------------------|
| Bienvenue                                                                                          |                                                                                              |                                                                                                    |                                                                                                    |
| Situation                                                                                          | Etat de ma                                                                                   | a demande                                                                                                    |                                                                                                    |
| Vous êtes Monsieu. , né(e) le .<br>Adresse :                                                       | Statut                                                                                       | Dernière mise à<br>jour<br>de la demande<br>par le déclarant                                                                                                    | Date de validation<br>de la demande<br>par votre Direction<br>départementale                                                                |
| Téléphone :                                                                                        | En attente de<br>réception                                                                   | 31/03/2017                                                                                                    |                                                                                                    |
| Vous êtes : Diplomé                                                                                | Aucune modifica<br>cours d'instruction                                                       | ation n'est possible tant<br>on par le service conce                                                                                                    | que votre déclaration est en<br>mé.                                                                                                    |
| Vos qualifications (le cas échéant, date du recyclage à opérer) :<br>• DE masseur-kinesithérapeute | Veuillez utiliser I<br>indiqué que vou<br>courrier.<br><u>Courrier d'accor</u>               | e courrier d'accompagn<br>s enverrez au moins un<br><u>npagnement</u>                                                                                                    | iement ci-dessous si vous avez<br>le pièce justificative par                                                                                |
| Carte professionnelle : pas de carte pro<br>Direction départementale de rattachement : Côte-d'Or   | Historique<br>• Le 31/03/20<br>• Le 31/03/20<br>• Le 31/03/20<br>• Le 31/03/20<br>Indépendan | <b>b de mes action</b><br>117, Transmission de la<br>117, Ajout / Modification<br>117, Ajout / Modification<br>117, Suppression de sta<br>117, Ajout / Modification<br>t) | IS<br>déclaration<br>des justificatifs<br>des qualifications (Diplomé)<br>itut (Travailleur Indépendant)<br>des qualifications (Travailleur |

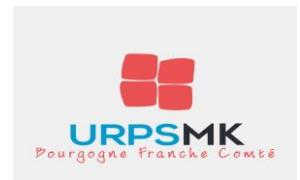

Annexe : transmission d'une ou plusieurs pièces par voie postale.

Le courrier ci-dessous obtenu à la page précédente en cliquant sur « **courrier d'accompagnement** », vous permet de transmettre une ou plusieurs pièces par voie postale. N'hésitez pas à en conserver une copie.

> D.D.C.S. COTE-D'OR 6, rue chancelier de l'hospital CS 15381 21035 DIJON CEDEX

A ....., le 31/03/2017

Objet : Envoi de pièce(s) justificative(s) suite à ma déclaration en ligne d'éducateur sportif

Madame, Monsieur,

J'ai procédé le 31/03/2017 à ma déclaration en ligne d'éducateur sportif. Vous trouverez ci-joint ou les pièce(s) justificative(s) que j'ai indiqué vous transmettre par courrier.

Veuillez agréer, Madame, Monsieur, l'expression de mes sentiments distingués.